Déposer son dossier sur le portail de l'Agglo - guichet numérique des autorisations d'urbanisme.

## <u>Mode d'emploi – Etape par Etape</u>

1- Lien à copier dans la barre de recherche de votre navigateur :

https://gnau.cahm.net/gnau/#/

**2-** Page d'ouverture du guichet.

|                                                                                                    | GUICHET NUME                      | RIQUE DES AUTORISATIONS D'URBANISME | Commo |
|----------------------------------------------------------------------------------------------------|-----------------------------------|-------------------------------------|-------|
| S'INFORMER                                                                                                   | SUR LE RÉGLEMENT                  |                                     | Ŷ     |
| FORMULER<br>Aide a la cérnition du<br>desser<br>Informations sur la saite<br>de dossar<br>Cottacter ma marie | UNE DEMANDE D'URBANISME NUMÉRIQUE | P BRT DBP R PC PCM P                |       |
| SUIVRE                                                                                                    | MES DEMANDES D'URBANISME          |                                     | ¥     |

- **3-** <u>Cliquer sur connexion</u>
- 4- Ouverture de l'onglet pour la création de son compte

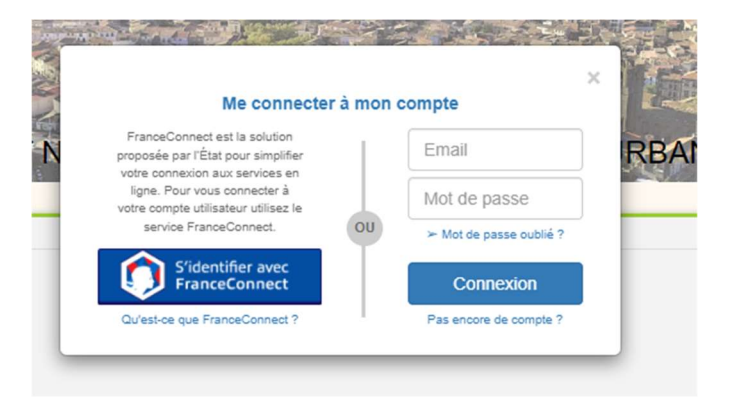

Plusieurs possibilités pour vous connectez vous sont proposées :

4.1- « S'identifier avec France Connect »

4.2 Déjà un compte :

- Entrez votre email et votre mot de passe, cliquez sur Connection
- > Passez à l'étape N° 6

## 4.3 - Pas de compte : cliquer sur « pas encore de compte ? »

## Une nouvelle fenêtre s'ouvre

| Créer mon compte avec FranceConnect                                               | Créer mon compte personnel                                                                                                    |
|-----------------------------------------------------------------------------------|----------------------------------------------------------------------------------------------------|
| FranceConnect est la solution proposée par l'État pour simplifier votre connexion | Les champs marqués d'un * sont obligatoires                                                                                                    |
| aux services en ligne. Pour vous connecter à votre compte utilisateur utilisez le | Vos identifiants                                                                                                    |
| service FranceConnect.                                                            | * Votre adresse électronique                                                                                                    |
| S'identifier avec<br>FranceConnect                                                | nom@exemple.fr                                                                                                    |
| Qu'est-ce que FranceConnect ?                                                     | * Confirmez votre adresse électronique                                                                                                    |
|                                                                                   | nom@exemple.fr                                                                                                    |
|                                                                                   | * Choisissez un mot de passe                                                                                                    |
|                                                                                   | OU     Pour être conforme à nos règles de sécurité, votre mot de passe doit contenir :     . Au moins 3 caractère(s)       . Au moins 2 des catégories suivantes : minuscules, majuscules, chiffes et/ou caractères spécieux.     * Confirmez votre mot de passe |
|                                                                                   | Êtes-vous un robot ?                                                                                                    |
|                                                                                   | * Entrer le texte de l'image :                                                                                                    |
|                                                                                   |                                                                                                    |
|                                                                                   |                                                                                                    |
|                                                                                   | ANNULER CREER MON COMPTE PERSONNEL                                                                                                    |

Dans la fenêtre « créer mon compte personnel »

- Remplissez votre mail,
- Choisissez un mot de passe
- Copier le code proposez par l'ordinateur pour vérifier que vous êtes une personne physique.
- Cochez la case « j'accepte les conditions générales d'utilisation »
- Pour terminer : Cliquez sur CREER MON COMPTE PERSONNEL
- Une nouvelle fenêtre vous indique :

Créer mon compte personnel

Un E-mail d'activation de compte vous a été envoyé.

5- Ouvrez la boite mail du mail indiqué lors de la création du compte et suivre les indications jusqu'à la réception d'un deuxième mail indiquant la confirmation que votre compte est activé. Une fois le compte activé, retour à l'étape **2**.

- 6- Connectez vous à votre compte comme indiquée à l'étape 3 et 4.2
- **7-** Renseignez vos informations personnelles sur la page d'ouverture de votre compte.

|                      | 1.1028 1                                    |                              |                 |        |
|----------------------|---------------------------------------------|------------------------------|-----------------|--------|
| Paramètres de compte | Utilisateur                                 |                              |                 |        |
| Utilisateur          | Informations personne                       | elles                        |                 |        |
| Confidentialité      | Les champs marqués d'un astérisque (*) sont | obligatoires.                |                 |        |
| Informations         | Civilité *                                  | Madame                       |                 |        |
|                      | Nom *                                       |                              |                 |        |
|                      | Prénom *                                    |                              |                 |        |
|                      | Type de compte                              | Particulier                  | Personne morale |        |
|                      | Date de naissance *                         | jj/mm/aaaa                   | <b></b>         |        |
|                      | Lieu de naissance *                         |                              |                 |        |
|                      | Département de naissance *                  | 34- Hérault                  | *               |        |
|                      | Pays de naissance *                         | France                       | ~               |        |
|                      |                                             | Enregistrer mes informations |                 |        |
|                      | Coordonnées                                 |                              |                 |        |
|                      | Téléphone                                   |                              |                 |        |
|                      | Téléphone fixe                              |                              |                 |        |
|                      | Téléphone mobile                            |                              |                 | RETOUR |
|                      | Adresse                                     |                              |                 |        |

I – Dans le cas ou vous n'êtes pas un particulier, cliquez sur l'onglet « Personne morale »

Une fois vos informations personnelles enregistrées, appuyer sur l'onglet 🦟

- 8- Choix du dossier d'urbanisme à déposer
  - Cliquez sur l'autorisation qui correspond à votre projet :

|                                                                                                    | GUICHET NUM                       | ÉRIQUE DES AUTORISATIONS D'UR | ANISME | Connesion |
|----------------------------------------------------------------------------------------------------|-----------------------------------|-------------------------------|--------|-----------|
| S'INFORMER                                                                                          | SUR LE RÉGLEMENT                  |                               |        | ~         |
| FORMULER<br>Avide & to objective<br>understanding of the state<br>de doorser<br>Contacter ma marine | UNE DEMANDE D'URBANISME NUMÉRIQUE |                               |        | ~         |
| SUIVRE                                                                                              | MES DEMANDES D'URBANISME          |                               |        | *         |
|                                                                                                    |                                   | Aide à la définition dossier  | du     |           |

 Vous pouvez vous aider de l'onglet de l'autorisation. pour vous aider dans le choix

9- Lorsque vous avez cliquez et choisi votre autorisation d'urbanisme :

| Sélection | nnez une commune de dépôt                       |    |
|-----------|-------------------------------------------------|----|
|           | Sélectionner une commune de dépôt de la demande |    |
| GUIC      | Pézenas 🗸                                       | ME |
|           | Valider la commune de dépôt Annuler             |    |
|           |                                                 |    |

- **10-** Compléter le formulaire en vous aidant des onglets.
  - Faire défiler les pages à remplir avec les flèches de part et d'autre de la page présente sur votre écran

|                                           | FORMULE  | DPMI - DÉCLARATION PRÉALABLE MAISON INDIVIDUELLE À PÉZENAS                                                                                                    |                                                                                                    |                       |
|-------------------------------------------|----------|----------------------------------------------------------------------------------------------------|----------------------------------------------------------------------------------------------------|-----------------------|
| ← 2 sur 13                                | <b>→</b> |                                                                                                    | 1/8                                                                                                    |                       |
| cépissé de dépôt                          | > ^      | Díslaus                                                                                                    | Kan nufalahla (                                                                                                    | -                     |
| claration préalable<br>alson individuelle | >        | dare for the second dark of the second dark of the | e constructions et travaux                                                                                                    | APORTER LE<br>DOSSIER |
| férences cadastrales                      | >        | MINISTER CRARCE<br>DE L'URE ANIBUR                                                                                                    | is de construire portant sur                                                                                                    | $\frown$              |
| ordereau de dépôt des<br>èces jointes     | >        | Formulaire à utiliser si :                                                                                                    | Cadre réservé à la mairie du lieu du projet                                                                                                    | DOSSIER               |
| npositions                                | >        | Vous réalisez des travaux sur une maison individuelle                                                                                                    | DiP use see and and the set                                                                                                    | $\asymp$              |
| otices d'information                      | >        | ravalement de façade).<br>• Vous construisez une annexe à votre habitation                                                                                                    | La présente demande a été reçue à la mairie                                                                                                    | IÉRIFIER MA<br>SAISIE |
|                                           |          | (piscine, abri de jardin, garage).<br>• Vous édifiez une clôture.                                                                                                    |                                                                                                    |                       |
|                                           |          | Pour savoir précisément à quelle(s) formalité(s) est soumi<br>votre projet, vous pouvez vous reporter à la notice expl                                                                                                    | s le lu lu lu lu lu lu lu la reference la marie espense duraceez                                                                                                    | -                     |
|                                           |          | cative ou vous renseigner auprès de la mairie du lieu d<br>votre projet.                                                                                                    | Dossier transmis :  A l'Architecte des Bâtiments de France au Directeur du Parc National                                                                                           | UVEGARDER             |
|                                           |          | 1 - Identité du déclarant                                                                                                    |                                                                                                    | $\succ$               |
|                                           |          | Le déclarant indiqué dans le cadre ci-dessous pourra réalis<br>vable des taxes d'urbanisme le cas échéant. Dans le cas de                                                                                                    | ser les travaux ou les <u>constructions</u> en l'absence d'opposition. Il sera rede<br>e déclarants multiples, chacun des déclarants, à partir du 2 <sup>im</sup> , doit report la | RANSMETTRE            |
|                                           |          | fiche complémentaire «Autres demandeurs».<br>Les décisions prises par l'administration seront notifiées a<br>rants, qui seront co-titulaires de la décision de non-opposi                                                                                                    | u déclarant indiqué ci-dessous. Une copie sera adressée aux serves décla-<br>tion et solidairement responsables du paiement des taxes                                              |                       |
|                                           |          | Vous êtes un particulier Madame 29 Mo                                                                                                    | nsieur 🗆                                                                                                    |                       |
|                                           |          | Nom :                                                                                                    | Prénom :                                                                                                    | RETOUR                |
|                                           |          | Date et lieu de naissance                                                                                                    |                                                                                                    |                       |

 Aidez-vous de l'onglet
VÉRIFIER MA SAISIE

| C ACTUALISER LES ERREURS                                           | ICATION | - |
|--------------------------------------------------------------------|---------|---|
| Début ← 2 ✓ sur 13 →                                               | Fin     |   |
| Erreur(s) à corriger                                               | 17      |   |
| Identité du demandeur : nom obligatoire. (D5a)                     | 0       | E |
| Identité du demandeur : prénom obligatoire. (D6a)                  | 0       |   |
| Identité du demandeur : date de naissance obligatoire.<br>(D7d)    | 0       |   |
| Identité du demandeur : commune de naissance<br>obligatoire. (D8d) | 0       |   |

Une nouvelle boite de dialogue va s'ouvrir sur la gauche de votre écran qui vous indique les pages à compléter.

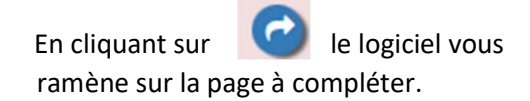

**11-** Dans chaque Cerfa vous devez cocher dans le « bordereau des pièces à joindre », les pièces qui sont nécessaires à l'instruction de votre dossier.

Exemple ci-dessous dans le cas d'une Déclaration Préalable.

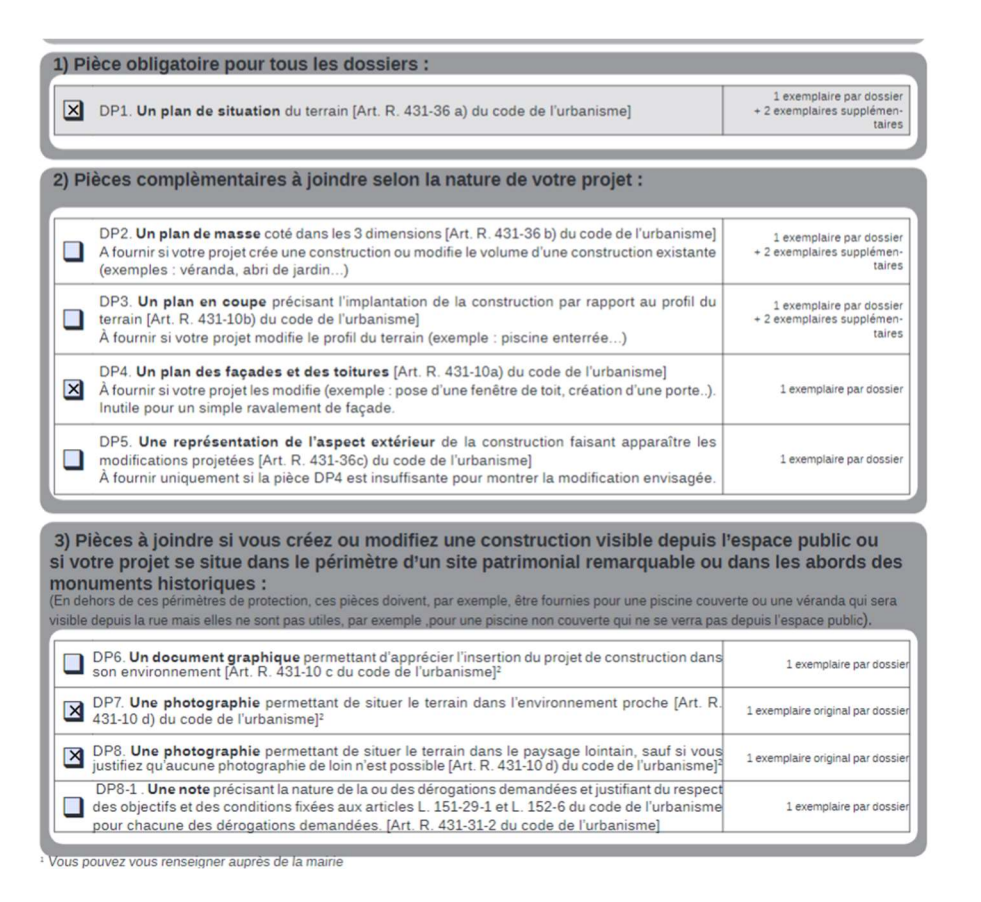

Lorsque votre formulaire Cerfa est correctement rempli vous pouvez cliquer sur la barre

FORMULER DPWI - DÉCLARATION PRÉALABLE MAISON INDIVIDUELLE À PÉZENAS

JOINDRE LES PIÈCES JUSTIFICATIVES : AJOUTER UN OU PLUSIEURS FICHIERS

Pour fermer l'onglet Cerfa et ouvrir l'onglet

Cet onglet vous permettra de joindre les pièces nécessaires à l'instruction de votre dossier.

>

>

## 12- Pièces à joindre suivant l'exemple du point 11 précèdent

| AJOUTER UNE<br>AUTRE PIÈCE | Formats use fichier acceptis : PMG, JPGC, PDF, GIF, BMP, TXT Formats supplementaires acceptis pour les pièces "AUTRE" : Taille maximale : 15000 KG.                                          |   |         |
|----------------------------|----------------------------------------------------------------------------------------------------|---|---------|
|                            | DP1. Un plan de situation du terrain                                                                                                    | Ø | IMPORTE |
|                            | DP4. Un plan des façades et des toitures. À fournir si votre projet les modifie (exemple : pose d'une fenêtre de toit, création d'une porte). Inutile pour un<br>simple ravalement de façade | Ø | EXPORTI |
|                            | DP7. Une photographie permettant de situer le terrain dans l'environnement proche                                                                                                    | Ø | VÉRIFIE |
|                            | DP8. Une photographie permettant de situer le terrain dans le paysage lointain sauf si vous justifiez qu'aucune photographie de loin n'est possible                                          | Ø | SAIS    |

- En cliquant sur Une boite de dialogue s'ouvre sur votre écran pour vous permettre de transférer le ou les document(s) préalablement préparé(s) sur votre clé USB ou ordinateur dans votre dossier en ligne.
- **13-** Pour finaliser votre dossier :

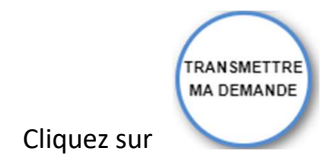

Vous recevrez sur votre e-mail un premier message de la CAHM qui est un « Accusé d'enregistrement électronique : demande n° X » avec un N° de référence X . Un deuxième mail vous sera envoyé avec le N° Reference X et le Numéro de votre de Dossier d'urbanisme définitif.

**14-** Suivi de l'instruction :

 $\geq$ 

Il vous sera possible de suivre votre demande en vous connectant à votre compte sur le site de L'Agglo Héraut Méditerranée en cliquant sur l'onglet

SUIVRE MES DEMANDES D'URBANISME

Avant toute procédure d'enregistrement il vous est possible de faire valider votre dossier de pièces à joindre avec un technicien du service urbanisme.

Pour tout renseignement ou rendez-vous envoyez un mail à :

services.techniques@ville-pezenas.fr

>